## https:// system.nuadu.pl

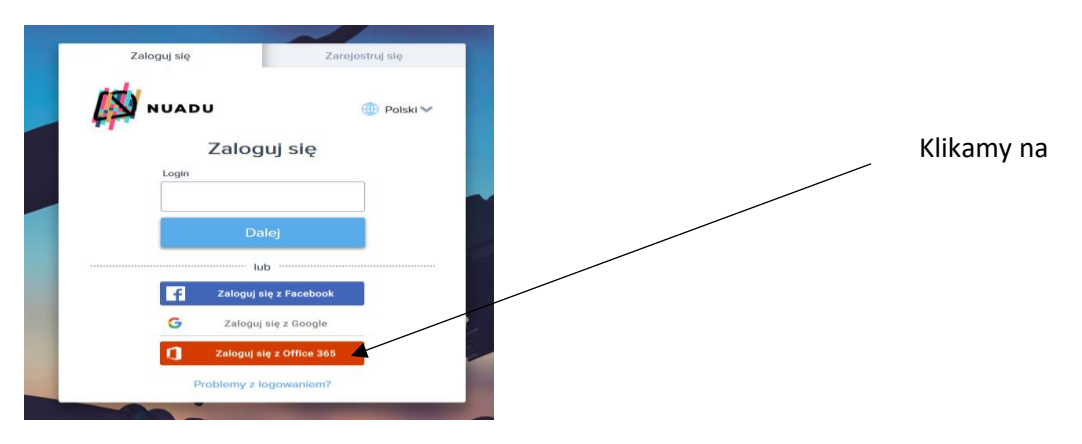

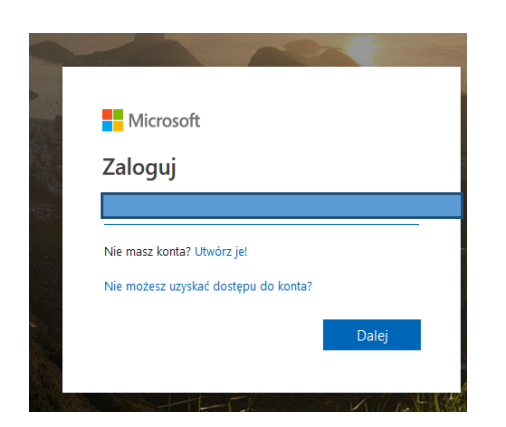

# Wpisujemy login który uczeń dostał od wychowawcy

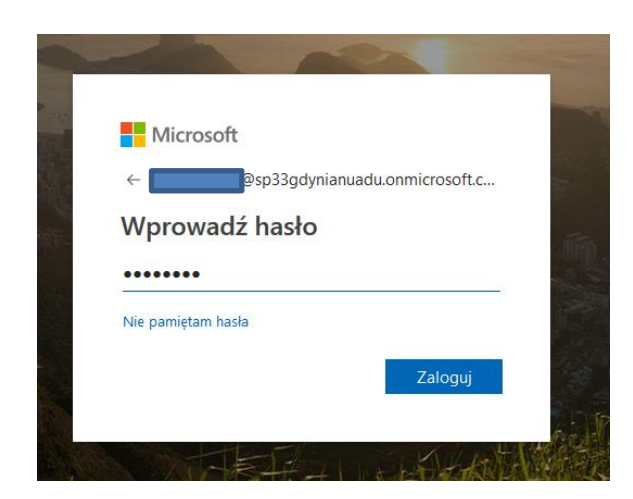

Wprowadzamy hasło podane przy loginie. (Uczniowie w ubiegłym roku szkolnym logowali się do NUADU i zmieniali hasła na swoje na lekcji Informatyki. Obowiązkiem ucznia było zapisanie hasła.

| Microsoft                                                     |                                   |
|---------------------------------------------------------------|-----------------------------------|
| @sp33gdynianu                                                 | adu.onmicrosoft.com               |
| Zaktualizuj hasło                                             |                                   |
| Musisz zaktualizować hasło, j<br>pierwszy raz lub Twoje hasło | oonieważ logujesz się<br>wygasło. |
| Bieżące hasło                                                 |                                   |
| Nowe hasło                                                    |                                   |
| Potwierdź hasło                                               |                                   |
|                                                               |                                   |

#### Postępujemy zgodnie z instrukcją

## nie utrać dostępu do swojego konta!

Aby umożliwić zresetowanie hasła, musimy zebrać pewne informacje, które umożliwią weryfikację tożsamości. Nie użyjemy ich do przesyłania spamu — chcemy tylko zapewnić większe bezpieczeństwo konta. Musisz skonfigurować co najmniej 1 z poniższych opcji.

Numer telefonu uwierzytelniania jest nieskonfigurowany. Skonfiguruj teraz

I Adres e-mail uwierzytelniania jest nieskonfigurowany. <u>Skonfiguruj teraz</u>

zakończ anuluj

©2018 Microsoft Informacje prawne | Ochrona prywatności

Twoja sesja wygaśnie za 14:49

### Po zalogowaniu się na NUADU

| Start | Baza wiedzy                                                           | Zadania                            | Lekcje                   | Postępy   | 1 Office 365 < |      | Klikamy na          |
|-------|-----------------------------------------------------------------------|------------------------------------|--------------------------|-----------|----------------|------|---------------------|
| 0     | office —                                                              | - Zapr                             | aszai                    | my!       |                |      |                     |
|       | Iwoje miejsce do<br>półpracy i wykony<br>Zaloguj si<br>Pobierz pakiet | o tworzenia, k<br>ywania ważn<br>ę | comunikowa<br>ych zadań. | ania się, |                | Klil | kamy na zaloguj się |

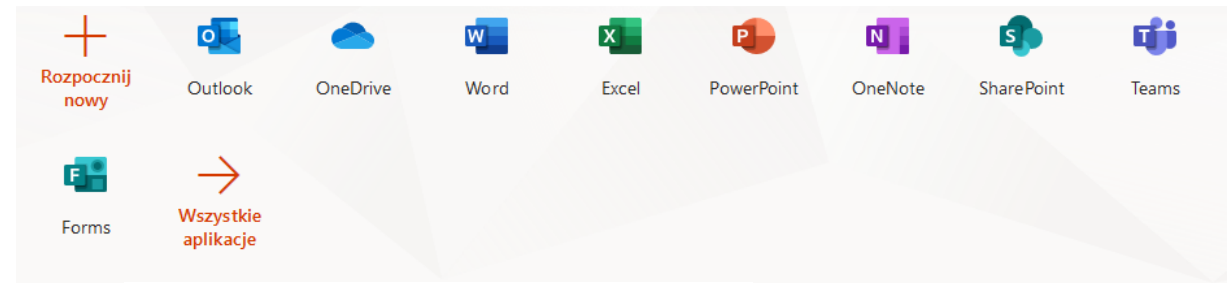

Mamy teraz dostęp do wszystkich zasobów